# **Dual SIM GPS Vehicle Tracker**

User Manual (Model: MT210)

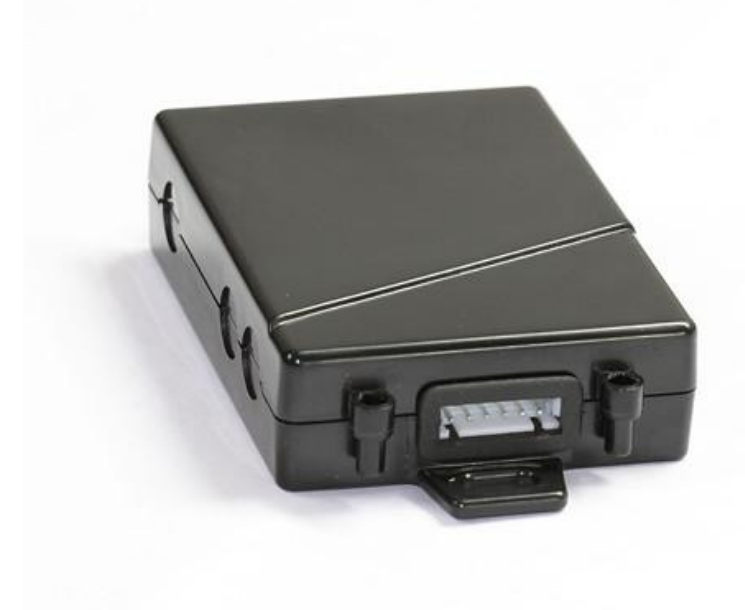

Please Read Carefully Before Operation

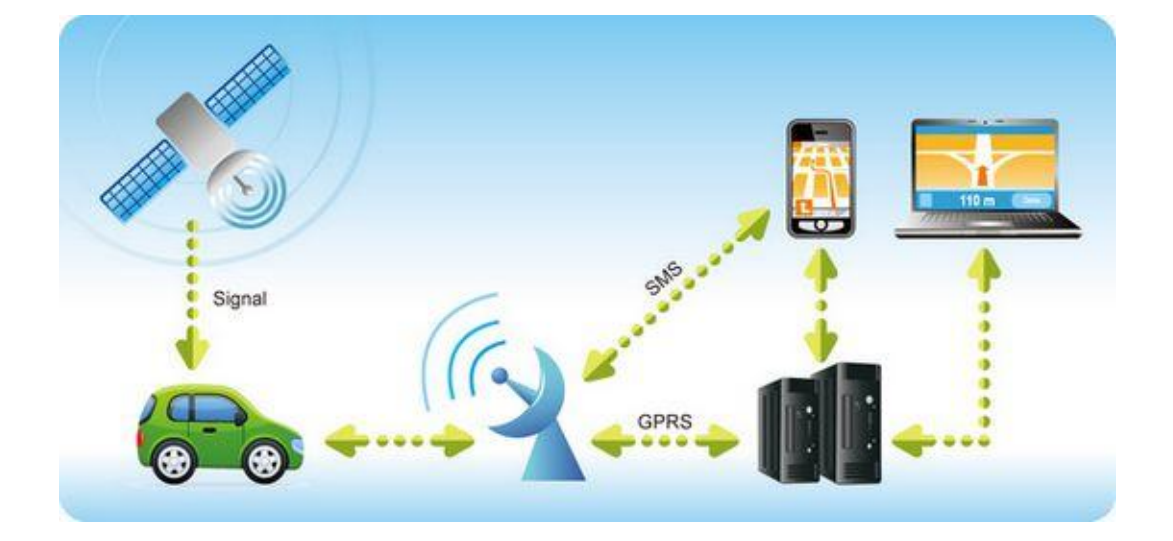

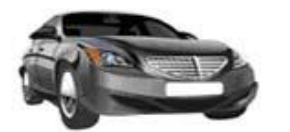

Security of Rental Car

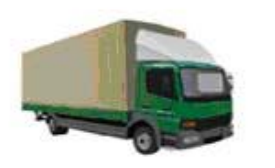

Cargo Logistic Assignment

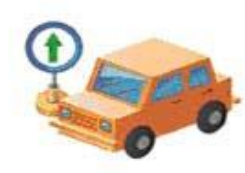

Taxi Assignment

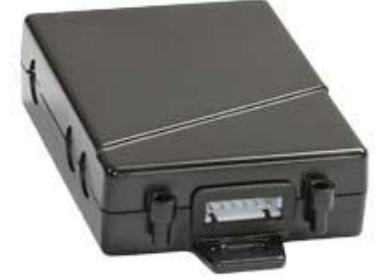

Monitoring of Public Conveyance

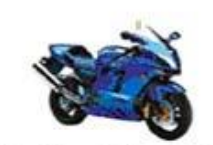

Security of the Outdoor Activities

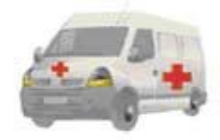

Ambulance assignment

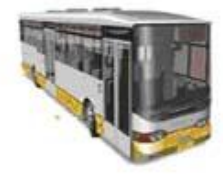

Fleet Management

# Content

| 1.   | Produc         | ct Overview                         | 4  |  |
|------|----------------|-------------------------------------|----|--|
| 2.   | Applic         | ations                              | 4  |  |
| 3.   | Featur         | es & Functions                      | 4  |  |
| 4.   | Specifications |                                     |    |  |
| 5.   | First U        | lse                                 | 7  |  |
|      | 5.1            | Install SIM Card                    | 7  |  |
|      | 5.2            | Charging                            | 7  |  |
|      | 5.3            | LED indications                     | 8  |  |
| 6.   | Basic C        | Commands                            | 8  |  |
|      | 6.1            | Check Current Position              | 8  |  |
|      | 6.2            | Check Physical Address Name         | 9  |  |
|      | 6.3            | Get Google Map's Link               | 10 |  |
|      | 6.4            | To Cut OFF Engine by SMS            | 10 |  |
|      | 6.5            | Set Over Speed Alarm                | 11 |  |
| 7. H | ow To S        | Set Up MT210 Online                 | 11 |  |
|      | 7.1            | Do GPRS Setting by Parameter Editor | 12 |  |
|      | 7.2            | Do GPRS Setting by SMS Commands     | 16 |  |
|      | 7.3            | Create Vehicle On Platform          | 18 |  |
| 8.   | Installa       | ation                               | 23 |  |
|      | 8.1            | Connect I/O Cable                   | 24 |  |
|      | 8.2            | Installation Diagram                | 24 |  |
|      | 8.2            | Recommended installation position   | 25 |  |
|      | 8.3            | ACC Connection                      | 25 |  |
|      | 8.4            | Engine Immobile Connection          | 26 |  |
| 9.   | Simpli         | fied SMS Commands                   | 26 |  |
| 10.  | MT2            | 210 Packing and Accessories         | 27 |  |
| 11.  | Trou           | ubleshooting                        | 28 |  |
| Арр  | endix 1        | Configure by computer               | 29 |  |
| Арр  | endix 2        | Command List                        | 30 |  |

#### **1. Product Overview**

Are you still worrying about the huge roaming expense when driving to another country for tracking to keep your car safe? Does the mobile signal quality for different brand of SIM card annoyed you?

MT210 can help you get out of these problems, help you to keep tracking perfect, avoid trouble and save money!

MT210 is a kind of mini waterproof GPS vehicle tracking product with dual SIM, which can be used for tracking and security of motorcycle and business car etc. Mini size, built-in antenna and waterproof designed, easy to be installed and concealed, with power voltage range from 6V~24V, therefore can satisfy tracking and security demands for all kinds of vehicles.

## 2. Applications

Convert Vehicle Tracking Real Time Positioning Perfect for border transport fleet managers and Small Business Owners Ideal for Families with Teen Drivers Anti-theft Car Alarm Vehicle Management Fleet Management Motorcycle Management

#### 3. Features & Functions

Real time tracking by SMS/GPRS (Web Platform) Auto tracking by Time/Distance/Angle interval (Web Platform) Automatically switch to target network when in a foreign country (with their SIM card) Intelligent quick search of best network when in different area Cut off engine by SMS (Two Mode: Immediate Mode or Safe Mode) Check real time position via SMS/Call Engine ON/OFF detection Built-in backup 650 mAh battery Get real time physical name via SMS (Web Platform Support) Get Google Map link of current position via SMS, show your location on map via mobile phone Mileage calculation with longitude and latitude via SMS; check Mileage (Odometer) on Web Platform Built-in motion sensor for power saving & GPRS data saving (sleep mode) I/O: 2 Inputs, 1 Output Over speed alert Geo-fence alert Power failure/low power alert SOS Panic button, SOS alert notification Wiretapping/remote listening Authorized phone numbers setting for alarm notifications Accident alarm (need crash sensor support) (optional) Fuel consumption monitoring (Optional) Temperature monitoring (support multi temperature sensor) (Optional) Car alarm function (Optional)

# 4. Specifications

| Items                 | Specifications                                         |
|-----------------------|--------------------------------------------------------|
| Dimension             | 80	imes 58	imes 22 mm (3.14 $	imes 2.28	imes 0.87$ in) |
| Weight                | 90g                                                    |
| Input voltage         | DC 9V~36V/1.5A                                         |
| Back-up Battery       | 650mAh/3.7V                                            |
| Power Consumption     | 65mA standby current                                   |
| Operating Temperature | -20°C~75°C                                             |
| Storage Temperature   | -45°C~90°C                                             |
| Humidity              | 5%~95% non-condensing                                  |
| Work Time             | 33 hours in power-saving mode and 8 hours in           |
|                       | normal mode (The specific circumstances                |
|                       | should subject to the actual usage)                    |
| LED                   | 2 inbuilt LED indicators to show GPS and GSM           |
|                       | status                                                 |
| Button                | 1 SOS button and 1 power ON/OFF switch                 |
| Microphone            | optional                                               |
| Sensor                | Motion sensor                                          |
| GSM Frequency         | GSM 850/900/1800/1900 MHz                              |
| GPS Chip              | u-Blox 7                                               |
| GPS Sensitivity       | -162dB                                                 |
| Positioning Accuracy  | 10meters, 2D RMS                                       |
| 1/0                   | 2 Inputs 1 Output                                      |

## 5. First Use

#### 5.1 Install SIM Card

Check that the SIM has not run out of credit (test the SIM in a phone to make sure it can send and receive SMS);

Before installing the SIM card, turn off the power for MT210, then install the SIM card as following:

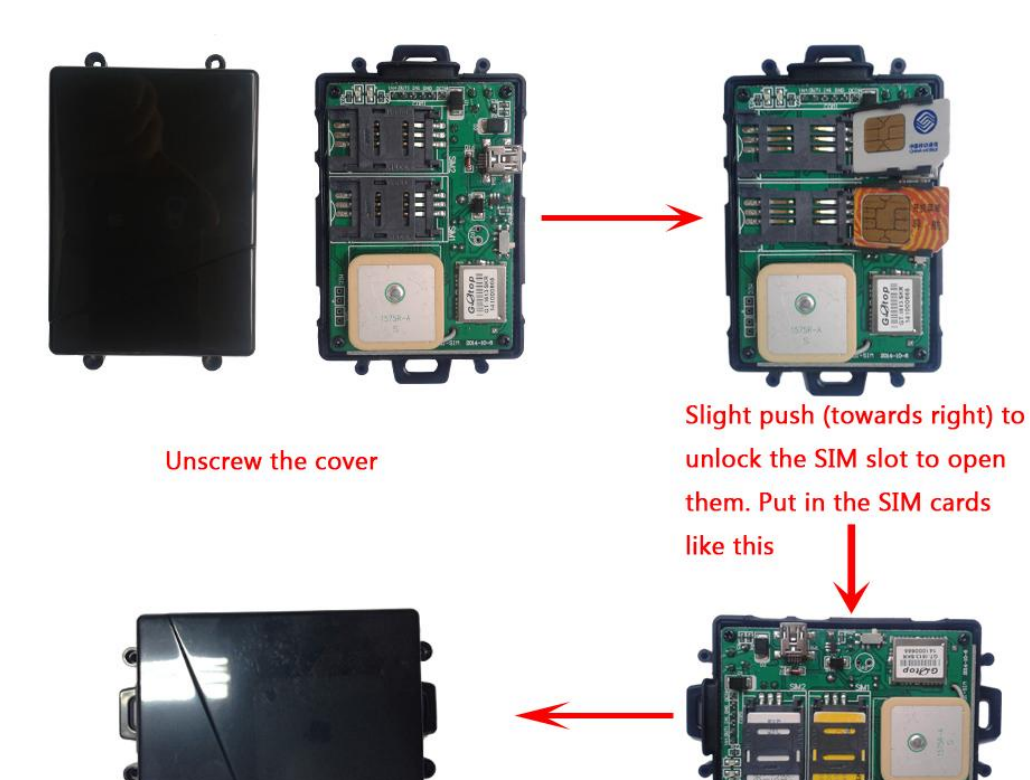

Switch on the tracker, after the LED indicators show that the tracker has picked up signal, screw the cover

#### 5.2 Charging

Connect the device with external power like car battery, and turn on its power switch and it will do charging automatically.

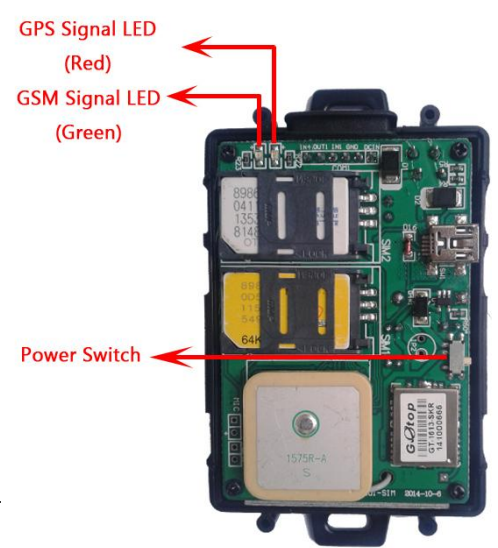

Slight push to lock the SIM slots

#### 5.3 LED indications

Push the power switch to turn on/off MT210

| GPS LED (Red)                                |                                              |
|----------------------------------------------|----------------------------------------------|
| Flashing (every 0.1 second)                  | Initializing or back-up battery power is low |
| Flashing (0.1 second on and 2.9 seconds off) | Device has A GPS fix                         |
| Flashing (1 second on and 2 seconds off)     | Device has no GPS fix                        |
| GSM LED (Green)                              |                                              |
| Flashing (every 0.1 second)                  | Initializing                                 |
| Flashing (0.1 second on and 2.9 seconds off) | Device is connected to the GSM network       |
| Flashing (1 second on and 2 seconds off)     | Device is not connected to the GSM network   |

## 6. Basic Commands

Note :

Setting APN:

SIM1's APN only can use SMS command to set.

Send SMS command: W000000,016,APN1

SIM2's APN can use Parameter Editor to configure or SMS command to set

Send SMS Command: W000000,011,APN2

Two of the default APN is the Internet

Only one SIM on working, no two SIM card working at the same time..

- Auto select GSM mobile network when in foreign country
- Auto select the best signal GSM mobile network to make tracking working perfect

When will automatically select another SIM card: (1) two consecutive disconnect

to platform. (2) consecutive three minutes GSM no signal.

Two ways to manually select another card: (1) to send SMS messages

W000000,023. (2) platform command 0x4123

#### 6.1 Check Current Position

To know current position of your car, send an SMS or make a telephone call directly to the device and you will receive an SMS with its location and other information.

#### Command: W<password>,000

For example:

Send SMS: W000000,000

You will receive a SMS from the tracker like the picture

| <ul> <li>         文本信息</li></ul>                                                                                             | 🤝 🗐 💭 🏹 20:09                                                     |
|----------------------------------------------------------------------------------------------------|-------------------------------------------------------------------|
| ID: <u>1234567890</u><br>ACC=OFF,Latitude =<br>Longitude = <u>113 18 3</u><br>0.00Km/h,Odomete<br>0.013Km, <u>2012-09-26</u> | <u>23 08 57.58</u> N<br>5 <u>9.31</u> E,Speed =<br>r =<br>5,11:32 |
| 19:32                                                                                                    |                                                                   |

Another easier way is to call the SIM of the device.

After hearing some rings, hang up the phone, you will get the same position report by SMS.

,

Note:

| Item                                    | Description                                      |
|-----------------------------------------|--------------------------------------------------|
| ID: 1234567890                          | The tracker's ID number                          |
| ACC=OFF                                 | The engine is turned off. If engine is on at the |
|                                         | moment, it will show ACC=ON                      |
| Latitude=23 08 57.58N, Longitude=113 18 | Latitude and longitude information, "N" in       |
| 59.31E                                  | latitude means North; "E" in longitude means     |
|                                         | East.                                            |
| Speed=0.00Km/h                          | Speed information                                |
| Odometer=0.013km/h                      | Odometer information                             |
| 2012-09-23,11:22                        | Sent date and time from device                   |

You can copy this coordinate get from the SMS to Web Maps and check real position.

For example: *http//:maps.google.com* and see its location as picture:

| M@### - grtopthiastiges = @05 Tracker                         | 22 23 00 57 50K 113 10 55 = C               |                                                             |                  |
|---------------------------------------------------------------|---------------------------------------------|-------------------------------------------------------------|------------------|
| ← → C A https://maps.google.com                               |                                             |                                                             |                  |
| ◆念 搜索 图片 地图 Play YouTube 1                                    | (刘 Gmail 文档 目形 更多。                          |                                                             |                  |
| Google 23 08 57 58N, 113                                      | 18 59.31E                                   | <u>م</u>                                                    |                  |
| 查测器线 乳的缺点 奇 00                                                | · · · · · · · · · · · · · · · · · · ·       | · 地址, ☆                                                     | <b>广丽统建</b><br>× |
| 广州市公路工程公司宿舍<br>中国广东省广州市汽河区北土家七卷13号新获编码<br>510500 百79 未        | in a state                                  | 广州市公路工程公司语言<br>中国广东省广州市天河区花主聚七卷13号邮款编码<br>印和船线 投索局边 保存到 更多。 | 510500           |
| 原形局线 使常见边 保存到 更多。                                             | * X RUAN                                    | A                                                           | #2000<br>888     |
| Google 地图实验室 - 帮助<br>Google 地图 - 602012 Google - 伊恩多於 - 随私政政策 | A B A A REAR THE XX                         | 1. 1838 × 1                                                 |                  |
|                                                               | 2.540 · · · · · · · · · · · · · · · · · · · | м<br>Зхаля 4 Ф<br>жарана<br>харана                          |                  |
|                                                               | -REBR B A TARY O                            | 110588 CHER .                                               | CHER. 884.831    |

## 6.2 Check Physical Address Name

To know specific address name of your car, send an SMS and you will receive a reply

with the car's address name of current position.

| 0 🚱 🕇 💷              | 🛜 💷 🗈 🖄     | 14:29 |
|----------------------|-------------|-------|
| 文本信息                 |             |       |
|                      |             |       |
|                      |             |       |
| Xinfu 1st Rd, Maonai | n, Maoming, |       |
| Guangdong, China     |             |       |

- 9 -

**Command:** W<password>,111

For example, send: W000000,111

After a while you will receive an SMS from the device

As the picture:

(Note: You need to set up the device on Web Platform GPRS01 or SMS Based

Platform SMS01, then you can get the address name. )

#### 6.3 Get Google Map's Link

You can get a Google map URL for current position of the device. After sending the command, you will get a reply with a map link, click the link, your phone will automatically dump to browser to open map with the car position.

**Command:** W<password>,100 For example: Send: W000000,100 Get reply from tracker like the picture

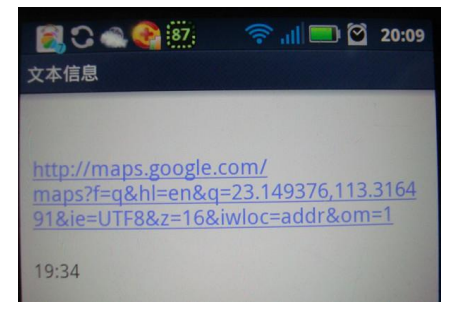

#### 6.4 To Cut OFF Engine by SMS

You can send command to cut off engine to immobilizer the car when someone unknown drive your car away.

There is two mode to cut off engine: Immediate Mode and Safe Mode

#### 1 Immediate Mode

Command: W<password>,020,P,F

P represent the port number you connect the Relay. F represents to cut off engine or not. Normally Relay will be connected with OUTPUT1.

If F=1, then it will cut off engine, if F=0, the engine will be restored.

For example, if you connect the Relay with OUTPUT1, then send: W000000,020,1,1 After the tracker receive this command, the relay will cut off the engine oil pump line to stop the car engine. The driver can't ignite again until he sends the recover command.

Recover command: W<password>,020,1,0

② Safe Mode

As it is very dangerous if cutting of engine when driving at a very high speed. In this case, you can choose to cut off engine in safe mode. It will cut off engine when speed is below 10km/h.

Command: W<password>,120,ABCDE

*A,B,C,D,E in turn represent OUTPUT1,OUTPUT2, OUTPUT3, OUTPUT4, OUTPUT5. If you connect the Relay with OUTPUT1, then send W000000,120,10000* 

You can control other OUTPUTS by sending this command by changing corresponding parameter.

6.5 Set Over Speed Alarm

Command: W<password>,005,XX

XX represents the preset speed value); XX=00, disable over speed alarm;  $01 \leq XX \leq 20$  (unit:10Km)

For example:

Set speed over 100KM/H, then send alarm: you need to send: W000000,005,10 After sending the command, it will reply you SMS: *SET OK! SPEED LIMIT:100Km/h* If your speed is over 100Km/h, an alarm SMS will send to your phone to warn you.

## 7. How To Set Up MT210 Online

Before going to the GPRS platform, you need to configure the GPRS parameters for the tracker.

There are two ways to do GPRS setting. 1. Set on computer by Parameter Editor; 2. Set by SMS commands.

You can choose one of them to do GPRS setting to set the device online.

## 7.1 Do GPRS Setting by Parameter Editor

*Note:* Don't connect MT210 to external battery when configuring.

① Buy one specific USB cable for configuration.

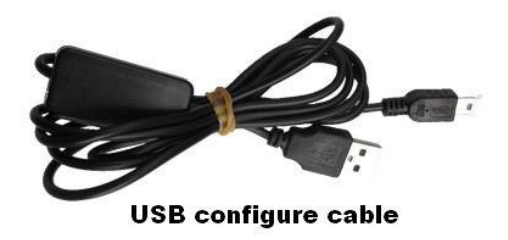

② Install USB driver program for the configuration USB cable

Run 'CP210x\_Prolific\_DriverInstaller' to install the driver for the USB data cable.
 Note: CP210x\_Prolific\_DriverInstaller is in the folder 'USB-232 Driver' in the CD.
 Connect the USB Data Cable between MT210 and PC.

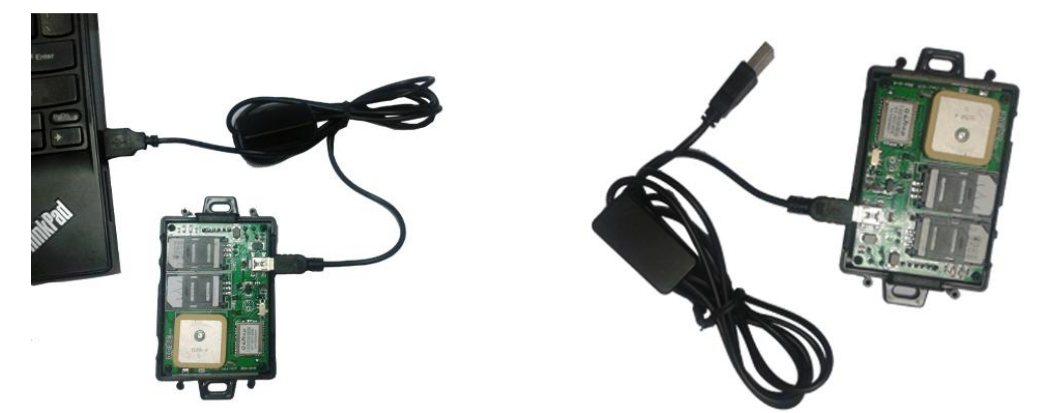

2. Connect the configuration cable with PC, open device management of your computer, you can find "COM&LPT", as following picture shows.

The USB port is virtual comm. Port (com3) in this example,

| 文件(F) 操作(A) 查看(V) 帮助(H)                                                                                                    |  |
|----------------------------------------------------------------------------------------------------|--|
|                                                                                                    |  |
| <ul> <li>◆ ● 〒 2 〒 20</li> <li>▲ len-THINK</li> <li>▲ DVD/CD-ROM 驱动器</li> <li>④ DE ATA/ATAPI 控制器</li> <li>● ● 处理器</li> <li>● ● 处理器</li> <li>● ● 建器</li> <li>● ● 建</li> <li>● ● 第四 (COM 和 LPT)</li> <li>● ● 第四 (COM 和 LPT)</li> <li>● ● 中部</li> <li>● ● 単曲</li> </ul> |  |
| <ul> <li>□ 内存技术巡动程序</li> <li>□ 南音、视频和游戏控制器</li> <li>□ 通用串行总线控制器</li> <li>□ 通用串行总线控制器</li> <li>□ 通用串行总线控制器</li> <li>□ 函路设备</li> <li>□ 型 网络适配器</li> </ul>                                                                                                    |  |
| ▶ 1 ஆ 系统设备                                                                                                    |  |
|                                                                                                    |  |

- 3. Open the GPS Tracker Parameter Editor
- 1) Connect MT210 with PC with the configuration cable
- 2) Confirm MT210 is in the Power Off states
- 3) Double click to run GPS Tracker Parameter Editor.exe. Select the COM Port, like

following picture:

| GPRS               |            | -          |           | -          |              |      |       |
|--------------------|------------|------------|-----------|------------|--------------|------|-------|
| GPRS TCF           | • 🔺 Tr     | acker ID 2 | 012010506 | APN CM     | INET         |      |       |
| APN Account        |            |            |           | APN Pass   | word         |      |       |
| IP 96.46.9.75      | Po         | ort 9500   | Interval  | 3600 se    | c            |      | Apply |
| SMS Tracking       |            |            |           |            |              |      |       |
| SMS Tracking No    | 4 [        |            |           | Interval 0 | min          |      | Apply |
| Password           | 000000     | -          | Apply     | Over Speed | 0            | km/h | Apply |
| Prefix(area code)  |            |            | Арру      | Time Zone  | 0            | min  | Apply |
| Wiretapping        |            | _          | Apply     | Distance   | 300          | m    | Apply |
| Power Saving       | 0          | min        | Apply     | Course     | 35           |      | Apply |
| Authorized Phone N | 10.        |            |           |            |              | PIN  |       |
| SMS                |            | Call       |           | so         | S Button/IN1 | Г    |       |
| SMS                |            | Call       |           | В          | utton 8/IN2  |      | Read  |
| SMS                |            | Call       |           | в          | utton C/IN3  |      | Write |
| SMS Initials       |            |            |           |            |              |      |       |
| SOS Button / IN1   | SOS Alam   | al         |           |            |              | 16   | Apply |
| Button B / IN2     | Cry For He | lpl        |           |            |              | li f | Apply |
| Button C / IN3     | Call The P | olice!     |           |            |              |      | Apply |
| Extended Settings  |            |            |           |            |              |      |       |

#### (please note: this Paramter Editor is set SIM2 APN)

4) Click Start button to open the COM port, you will see it changes to Close Button.

| PRS                    |            |            |              |              |       |       |
|------------------------|------------|------------|--------------|--------------|-------|-------|
| GPRS TCP               | Tracker ID | 2012010506 | APN (CM      | NET          |       |       |
| APN Account            |            |            | APN Pass     | word         |       |       |
| IP 96.46.9.75          | Port 9500  | Interv     | val 3600 sec | >            |       | Apply |
| MS Tracking            |            | ~          |              |              | _     |       |
| SMS Tracking No.       |            |            | Interval 0   | min          |       | Apply |
| Password 000000        |            | Apply      | Over Speed   | 0            | km/h  | Apply |
| Prefix(area code)      |            | Apply      | ] Time Zone  | 0            | min ( | Apply |
| Wiretapping            |            | Apply      | Distance     | 300          | m (   | Apply |
| Power Saving 0         | min 🛛      | Apply      | Course       | 35           |       | Apply |
| uthorized Phone No.    |            |            |              |              | PIN   |       |
| SMS                    | Call       |            | SO           | S Button/IN1 | Γ     |       |
| sмs                    | Call       | [          | B            | utton B/IN2  |       | Read  |
| sмs                    | Call       | [          | В            | utton C/IN3  |       | Write |
| MS Initials            |            |            | 101220       |              |       |       |
| SOS Button / IN1 SOS A | Jarm!      |            |              |              | - (   | Apply |
| Button B / IN2 Cry Fo  | r Help!    |            |              |              | 1     | Apply |
| Button C / IN3 Call T  | ne Police! |            |              |              | 1 (   | Apply |
| stended Settings       |            |            |              |              |       |       |

5) Switch on MT210, wait until the two LED indicators stop flashing and keep ON status. As soon as they connect successful, all the buttons are visible and the status bar will show 'Tracker Connect!'. First click "Read" to read setting from device, when all the parameter read out, you can put in the parameters you need.

*Note:* "Read" button: when you click the Read button, it means Read the parameters from the tracker.

"Write" button: when you write the parameters to the Parameter Editor, then click the Write button, the parameters will write into the tracker.

You can also click the button next to the parameter to write in setting.

#### Instruction of GPRS Settings in Parameter Editor:

| GPRS TCP T<br>APN Account<br>IP 96.46.9.75 P | racker ID 2012010506 APN CMNET<br>APN Password<br>Fort 9500 Interval 3600 sec Apply |
|----------------------------------------------|-------------------------------------------------------------------------------------|
| Item                                         | Description                                                                         |
| GPRS                                         | Tick to enable GPRS function, select TCP                                            |
| Tracker ID                                   | Should be unique, in number, maximum 14 digits                                      |
|                                              | You can put the IMEI (cut the first digit) as a Tracker ID.                         |
| APN, APN Account, APN                        | Put the correct APN, if there is APN username and password, please                  |
| Password                                     | put them also; if there is no, then just leave them blank.                          |
| IP, Port                                     | Put online tracking server IP and port, our default is                              |
|                                              | IP: <u>www.global-track.net</u> Port: 9600                                          |
| Interval                                     | Position upload time interval. To put a time interval to push position              |
|                                              | data to platform.                                                                   |

*Note:* GPRS, IP, Port is the default. You must change the APN, Tracker ID;

APN: Access Point Name for SIM GPRS function, if you don't know, please ask SIM operator or search APN in Google.

Tracker ID: You should change the tracker ID. Tracker ID can be set freely by user but must be less than 14 digits, such as 201311220001.

| омб 💌 📘             | Close       | Read       | Write        | 🗖 Auto   | Tracker Connect |
|---------------------|-------------|------------|--------------|----------|-----------------|
| GPRS TCP            | Tracker ID  | 2013112014 | APN interne  | et       |                 |
| APN Account         |             |            | APN Password | а [      |                 |
| IP 122.176.98.225   | 9 Port 7777 | Interv     | al 20 sec    |          | Apply           |
| MS Tracking         |             |            |              |          |                 |
| SMS Tracking No.    | 1           |            | Interval 0   | min      | Apply           |
| Password [          | 000000      | Apply      | Over Speed   | km/h     | Apply           |
| Prefix(area code)   |             | Apply      | Time Zone 0  | min      | Apply           |
| Wiretapping         |             | Parameter  |              | m        | Apply           |
| Power Saving        | 0 min       | COM Opera  | te Sucess!   | <u>i</u> | Apply           |
| Authorized Phone No | ə.          |            |              |          |                 |
| SMS                 |             |            |              |          | SOS Button/IN1  |
| SMS                 |             | Call       |              |          | Button B/IN2    |
| SMS                 |             | Call       |              |          | Button C/IN3    |
| MS Initials         |             |            |              |          |                 |
| SOS Button / IN1    | IN1 Alarm!  |            |              |          | Apply           |
| Button B / IN2      | IN2 Alarm!  |            |              |          | Apply           |
| Button C / IN3      | IN3 Alarm!  |            |              |          | Apply           |
| extended Settings   |             |            |              |          |                 |
| Call For SMS        | Cut Off Pr  | ower       |              |          | Apply           |

Click Write button to save the parameters you set for GPRS. It will pop up a window saying "COM Operate Success!", click OK.

Please click "Read" button to confirm your written parameters are saved in tracker or not.

After setting this part, you can create vehicle on platform and start online tracking on GPRS01 Platform.

*Note:* You can configure more other parameters for the tracker in a time. For more instruction, please refer to Appendix 1.

7.2 Do GPRS Setting by SMS Commands

1 Set Tracker ID

Command: W<password>,010,ID

*Note:* every tracker should have its unique ID in our GPS tracking system. Tracker ID must be less than 14 digitals.

For example:

You want to set the tracker ID as 2012082300002, then send: *W000000,010,20120823* to the device. The device will reply you SET OK!2012082300002, that means you have set the ID successfully.

2 Set APN

SIM2 APN

#### Command: W000000,011,APN,APN account, APN password

Description: APN is Access Point Name of GPRS. You can ask your SIM provider about it or Google it on internet.

If there is no APN username or password required, then just put in APN only.

For example, if the APN is internet and without username and password, send

*W000000,011,internet,* It will reply you *SET OK!internet* which means you have set successfully.

SIM1APN

Command: W000000,016,APN,APN username, APN password

③ Set IP Address and Port

Command: W<password>,012,<IP>,<port>

Our default IP address is 210.209.68.180, Port is 9600.

You can use Domain name as IP.

For example, you can send either: W000000,012, 210.209.68.180,9600 or:

W000000,012,www.global-track.net,9600 to set IP and Port.

(4) Enable GPRS Function

Command: W<password>,013,X

Description: X=0, close GPRS

X=1, enable TCP (Default)

X=2,enble UDP

## We have enabled GPRS and use TCP by default.

(5) Set Time Interval to push position data to platform.

## Command: W<password>,014,XXXXX

Description: XXXXX should be in five digitals and in unit of 10 seconds.

XXXXX =00000, to disable interval uploading function.

XXXXX =00001~65535, time interval for sending GPRS packet and in unit

of 10 seconds

For example, to set: update position data on platform every 60s, then send:

W000000,014,00006

It will reply SET OK!00006

You can send WWW to check what GPRS parameters have been set in the tracker. It will reply you: password;ID;APN2;APN1;IP;port;TCP;time interval for example 000000;201208230002;internet;internet;www.global-track.net,9600;TCP;00006

## 7.3 Create Vehicle On Platform

To check real time position on platform, you need to create the device on the platform first.

Turn on the tracker, when it normal working (picked up the GSM & GPS signal with LED lights flash fast 0.1s ON and 3s OFF)

1 Login GPRS01 Platform <u>www.global-track.net</u>

| a fin must be seen of states and                                                                                                    | 1                                                                                                    | 😡 💱 = Ø  📓 - Google +Celik                                                                                                    | PA 10- 08+                                                                                                    |
|----------------------------------------------------------------------------------------------------|----------------------------------------------------------------------------------------------------|----------------------------------------------------------------------------------------------------|----------------------------------------------------------------------------------------------------|
| 075 tracking solution                                                                                                    | Line Track of Pay History 🥜 Operate Centre 🏦 Hereby                                                                                                    | 💼 Report Centre 🎰 System + 🕼 Belp Center 🙆 Lag Cat 🔹                                                                             | Furnition Mana Matore propries                                                                                            |
|                                                                                                    | Dava sa Guizhou Ing                                                                                                    | Hunan yangan tigan<br>vHunan <sup>Hunan</sup> regere Jiangai<br>Shayangi Hengang                                                 | Hap Saville Hyper Openiap                                                                                                 |
| Balladinas A<br>Balladinas D<br>Balladinas<br>Balladinas                                                                                                    | Calify                                                                                                    | tregent Candhou                                                                                                    | Fejiar Pous                                                                                                    |
| Harris Kar                                                                                                    |                                                                                                    | Google Map                                                                                                    | New Tape                                                                                                    |
| S120900<br>=                                                                                                    | within the way                                                                                                    | Guangal Guangdong (74)<br>Guangzto: Od a roughty                                                                                 | Taiwan                                                                                                    |
| <b>1</b> 31452723                                                                                                    | CMAR 7                                                                                                    | Canadian Octorphen                                                                                                    | Kalobsaing                                                                                                    |
| Vehiclo List                                                                                                    | 5 minute management                                                                                                    | Averes Macau Hong Kong                                                                                                    | N.                                                                                                    |
| Vohiolo List                                                                                                    | And the pairs of the second                                                                                                    | Maczu Fong Kong                                                                                                    | , <b>V</b> .,                                                                                                    |
| Vohiolo List                                                                                                    | wine of the game is the game is the game is the game is the second is the second is th             | Maczu Fong Kong<br>Maczu Fong Kong<br>Maczu Fong Kong                                                                            | amari Guiga Kogu ay Hapitag Tala Yaar, 2049A                                                                              |
| Vohiolo List                                                                                                    | An and a first grant and a second and a second and a seco             | Macau Hong Kong<br>Macau Hong Kong<br>Macau Hong Kong                                                                            | attant Gouge, Korguley, Hapiting, Tele Attant, 204941                                                                     |
| Vohisolo List<br>Vohisolo List<br>Srizona<br>Barkan<br>Santanizizan<br>Santanizizan<br>Santan<br>Santan | veries of the gapen<br>very training of the series<br>they way of the series<br>they way of the series<br>DO SRC presents the map Second<br>sector series<br>restor second the map Second Second Sec | Augusta Starter Macau Fong Kong<br>Macau Macau Magass 50013 fs<br>Macau Magass 50013 fs<br>Macau Fong Kang<br>Macau Maga fam are | attari Osuge, Krigikay Haping, Tek Kitar, 250991<br>(2<br>reluicle <sup>1</sup> r. 1850 ok. 10e erg)<br>Fright — [Pddress |

Note: You can select individual vehicle or multiple vehicles from the left list.

Red icon means the vehicle is Online;

Yellow icon means the vehicle is offline;

Green icon means the vehicle is online and the engine is ON.

. 🙈 Manage

## (2) Create New Vehicle

Click Manage on the top of the Main Page, it will dump to a new window normally.

| Click picture 1 "                | manage" | and and              | then click the p       | icture 2, '   | 'Vehicle Ma                                        | nage."                  |
|----------------------------------|---------|----------------------|------------------------|---------------|----------------------------------------------------|-------------------------|
| GPS tracking solution            | < QLive | Track 📌 Play History |                        | Report Centre | 👧 System 👻 😡 Help                                  | Center 🔀 Log Out 👒      |
| ß                                |         | )                    | China                  |               | South Kore<br>Map Satellite<br>Fukuoka<br>Kumamoto | Hybrid OpenMap<br>Osaka |
| a ⊖ Zatdirect<br>a ⊖ Saycaralarm | +       | 1-1-1-1              | Chengdu<br>• Chongqing | Wuhan Sha     | nghai Kagoshim<br>East<br>China Sea                | a                       |

Click Vehicle Manage button on the left list.

| Menu       | « [    | Welcome                                             | 💭 💭 Vehi                                                               | cle Mana 🗵                                       |              |          |
|------------|--------|-----------------------------------------------------|------------------------------------------------------------------------|--------------------------------------------------|--------------|----------|
| 🌼 Core     |        | Group                                               | ) Info                                                                 | Now BEdit                                        | Vehicle Info | na Alarm |
| Vehicle N  | lanage | MEI No.                                             | Plate                                                                  | No.                                              | Sim no.      | Driver   |
| Ser Ma     | anage  | Zatdirect 😑 🖨                                       | alarm                                                                  |                                                  |              |          |
| 🚨 Driver M | anage  | 201                                                 | 2717782,10001<br>304001,201304                                         | ,<br>001,23354271778                             | 12           |          |
| 🎤 POI Ma   | nage   | 201:<br>201:<br>201:<br>201:<br>201:<br>201:        | or<br>30204001,2013<br>30204002,2013<br>30204003,2013<br>30204004,2013 | 80204001,<br>80204002,<br>80204003,<br>80204004, |              |          |
|            |        | ☐ ☐ Zatdire<br>201:<br>201:<br>201:<br>201:<br>201: | ct<br>30118001,2013<br>3012301,20130<br>3012302,20130                  | 80118001,<br>112301,<br>112302,                  |              |          |

If you are a new account, you need to create a new group first.

(3) Create A New Group e.g. 'demo123'

Click the first folder (usually it is the company name), e.g.

below:

| 筐 Welcome     | 📃 🔜 Vehicle Mana   | 8                   |      |
|---------------|--------------------|---------------------|------|
| Group In      | ifo                | Vehicle Info        |      |
| New 👳 Edit    | Delete 🔜 New       | 🥪 Edit 🔜 Delete 🥳   | ₿De  |
| IMEI No.      | Plate No.          | Sim no.             |      |
| 🖻 😋 Zatdirect |                    |                     |      |
| G 😋 Saycarala | rm<br>17782,10001, |                     |      |
|               |                    |                     |      |
| Click Kew in  | Group Inf          | hen you can see pic | ture |

| 29 New Group                           |                               |
|----------------------------------------|-------------------------------|
|                                        |                               |
| Group Name:                            |                               |
| demot23                                |                               |
| Company Name:                          |                               |
| Demo                                   |                               |
| Person                                 |                               |
| Tel:                                   |                               |
|                                        |                               |
| Emait                                  |                               |
|                                        |                               |
| Address                                |                               |
|                                        |                               |
|                                        |                               |
|                                        |                               |
| MaoInfo:                               |                               |
| Open Street Map(Free)                  |                               |
|                                        |                               |
| Save                                   |                               |
|                                        |                               |
|                                        |                               |
|                                        | Group Name:                   |
| Put in 'demo123' in the blank of Group | n Name demo123 Put the other  |
|                                        | , rut the other               |
| information if needed.                 |                               |
|                                        |                               |
| Save the second date of the            |                               |
| Click , then group demoi               | 23' will be created as below: |
|                                        |                               |
| IMEI No. Plate No.                     | Sim no. Driver                |
| 🖮 🖂 Zatdirect                          |                               |
| E Demo 123                             |                               |
|                                        |                               |
|                                        |                               |
| (4) Create A New Vehicle e.g. (Benz12) | 23'                           |
|                                        |                               |
|                                        | Vehicle Info                  |
|                                        |                               |
| Click the group name 🖃 demo123 , ther  | n click in then you           |

can see picture below:

| Kind*:         | Base Mileage:    | Driver ID: :            |
|----------------|------------------|-------------------------|
| TS310/TS300/M  | <b>~</b> 0       |                         |
| GPRS ID*:      | Brand:           | Driver:                 |
| 2012060200010  |                  |                         |
| Plate No.*:    | Type:            | Model:                  |
| Benz123        | ×                |                         |
| Sim no.:       | Color:           | Chassis:                |
| Group Name*: : | Time Zone(Hour): | Engine Number:          |
| Demo 123       |                  |                         |
| - Init Temp-   | Init Fuel        | Manufacture Date:       |
| Low Temp:      | Quart:           |                         |
| 0              | 0                | Purchase Value:         |
| Hiah Temp:     | Min Fuel:        |                         |
| 0              | 0                | Depreciation Value:     |
| Min Temp:      | Max Fuel:        | *                       |
| 0              | 0                | MapInfo:                |
| Max Temp:      |                  | Open Street Map(Free) 🚩 |
|                |                  |                         |

Select the Tracker Model from Kind list.

Put in Tracker ID in the blank of GPRS ID.

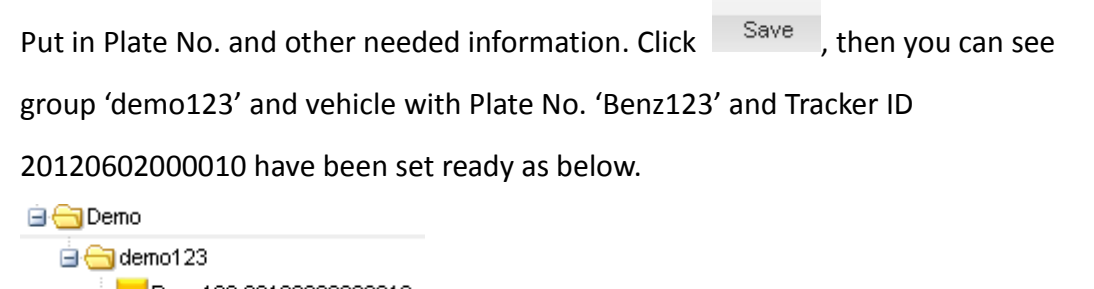

Benz123,20120602000010,

Go back to the Main Page, refresh the page (F5). Tick to select the Plate No., the map will dump to the tracker position automatically. Such as following picture:

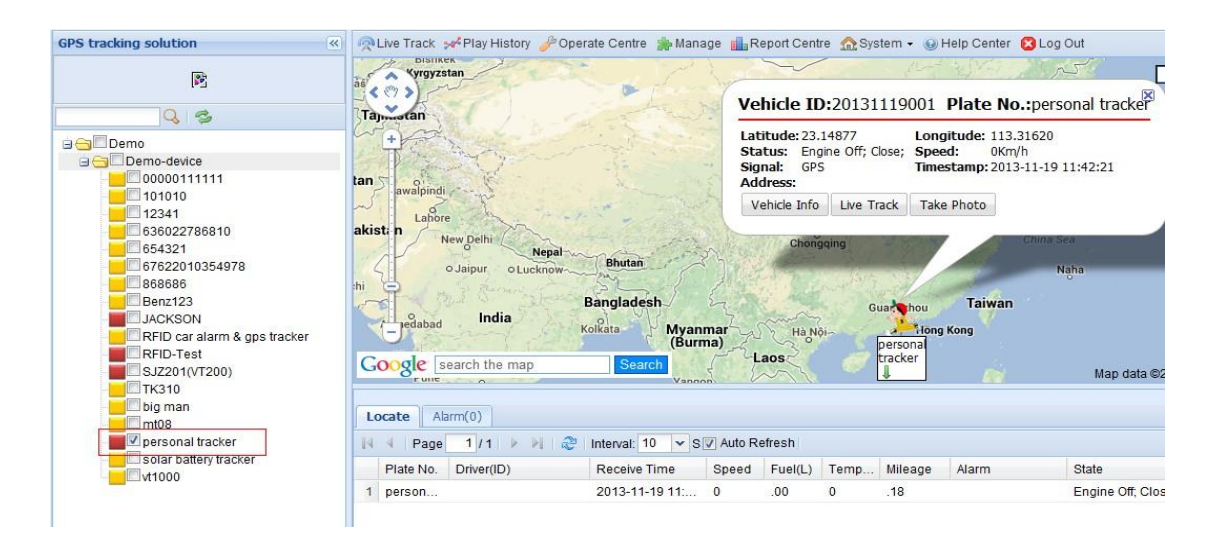

## 8. Installation

#### WARNING

All installations should be completed by a professional. Do not attempt to install any device if you are unsure of your ability or do not have the proper tools.

When connecting the wires, please leave the Plug unplugged.

## 8.1 Connect I/O Cable

GND GND Power Power Input4 GND Coutput1 Input4 GND Coutput1 Coutput1 Coutput1

The I/O cable is a 6-pin cable including power, negative/positive input and output.

| PIN Number  | Color  | Description                                                          |  |  |  |  |
|-------------|--------|----------------------------------------------------------------------|--|--|--|--|
| Input 1/SOS | White  | Digital Input 1 (negative triggering), E.g. connect SOS panic button |  |  |  |  |
| Input 4     | Blue   | Digital Input 4 (positive triggering), e.g. detecting the ACC        |  |  |  |  |
| Output 1    | Yellow | Output1. It can be used to connect with relay for engine             |  |  |  |  |
|             |        | immobilization.                                                      |  |  |  |  |
| GND         | Black  | Ground, Negative                                                     |  |  |  |  |
| POWER       | Red    | DC in (power source). Input voltage: 9V-36V, 12V suggested.          |  |  |  |  |

## 8.2 Installation Diagram

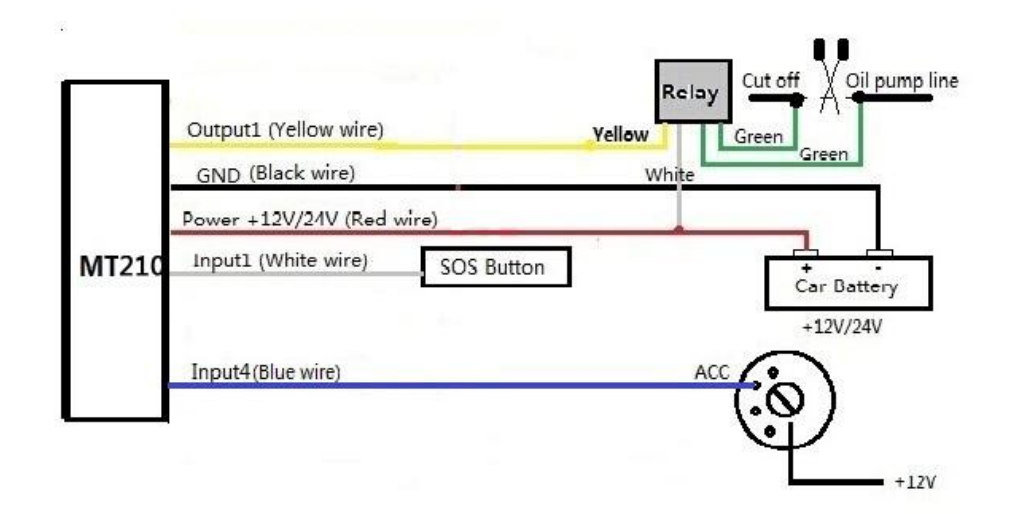

#### 8.2 Recommended installation position

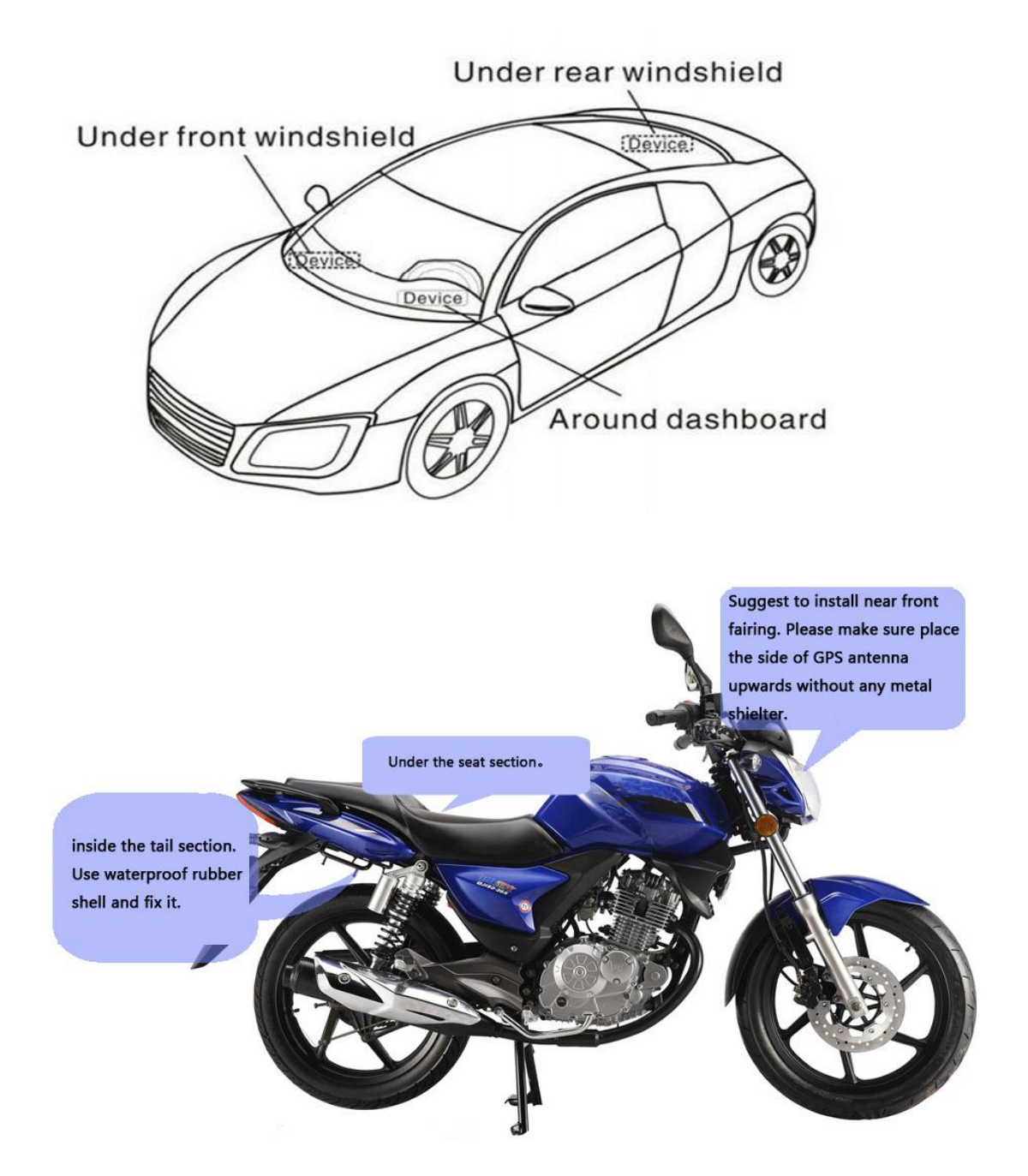

## 8.3 ACC Connection

Connect INPUT4 with ACC wire to detect vehicle engine ON/OFF status

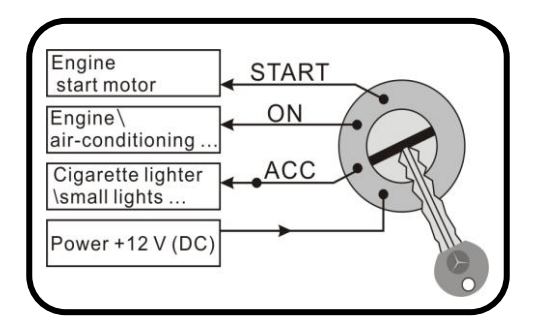

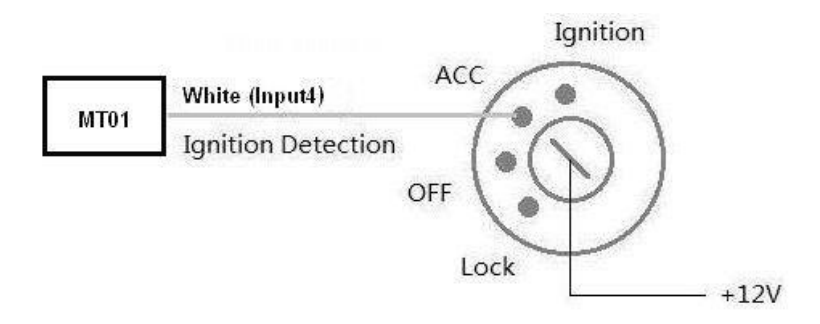

#### 8.4 Engine Immobile Connection

Connect OUTPUT1 with Fuel Pump Wire to control fuel-cut from remote and stop engine.

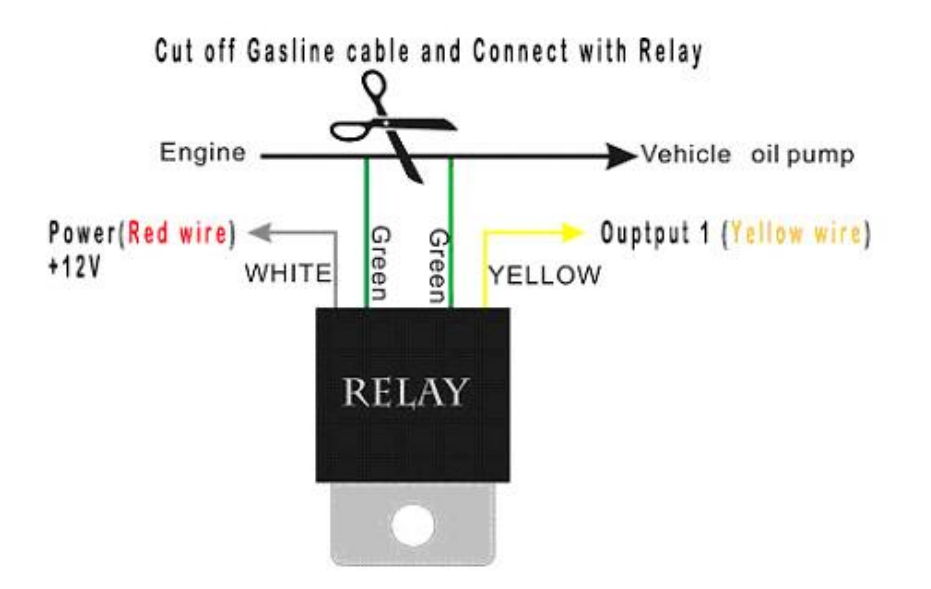

## 9. Simplified SMS Commands

- 1) Engine Stop/Vehicle Immobilize: 000000STP
- 2) Engine Restore: 000000RES
- 3) Check Location Address Name: 000000ADD
- 4) Location Coordinate Check: 000000CHK
- 5) Get Location Google Map's URL with Mobile phone: 000000MAP
- 6) Voice Monitoring: 000000MON<telephone number>
- For example: Send SMS Command: 000000MON13800138000;

# **10. MT210 Packing and Accessories**

## Standard Packing:

| Accessory  | QTY     | IMAGE      | FUNCTION                                    |
|------------|---------|------------|---------------------------------------------|
| Main unit  | 1 piece | A CONTRACT |                                             |
| Relay      | 1 piece |            | To cut-off/restore the power/fuel supply    |
| 6 PIN wire | 1 piece |            | Mainly used to<br>connect to the<br>vehicle |

**Optional Packing:** 

| Accessory           | Image               | Function                                                                                        |
|---------------------|---------------------|-------------------------------------------------------------------------------------------------|
| Siren               |                     | Siren sounds to alert when certain alarms<br>are triggered. (Need customization on<br>firmware) |
| USB Configure Cable | USB configure cable | Configure tracker's parameter on<br>computer.<br>Upgrading the tracker's firmware.              |

## **11. Troubleshooting**

| Problem: Tracker can't be switched on  |                                              |
|----------------------------------------|----------------------------------------------|
| Possible Reason                        | Resolution:                                  |
| Tracker is out of power                | Connect external power and charge it.        |
| Component is burned or missing         | Contact technician to check.                 |
|                                        |                                              |
| Problem: tracker cannot respond to SMS |                                              |
| Possible Cause:                        | Resolution:                                  |
|                                        | Change the installation position of tracker; |
| The tracker is out of signal           | confirm there are no metal shelters and the  |
|                                        | GPS antenna side towards sky.                |
| GSM Network is slow                    | Wait for SMS. Some GSM networks slow         |
|                                        | during peak times or when they have          |
|                                        | equipment problems.                          |
| The tracker is in deep sleeping mode   | Cancel deep sleeping mode                    |
| Wrong password in your SMS             | Change correct password in command           |
| The SIM has run out of credit          | Replace or top-up the SIM card               |
| No SIM card                            | Insert working SIM card. Check in phone      |
|                                        | that the SIM can send SMS messages.          |
| SIM card has expired                   | Check in phone that the SIM can send         |
|                                        | SMS messages. Replace SIM card if            |
|                                        | needed.                                      |
| SIM has PIN code set                   | Remove PIN code by inserting SIM in          |
|                                        | you phone and deleting the code              |
| SIM is warped or damaged               | Inspect SIM, clean the contacts. If          |
|                                        | re-inserting does not help try another to    |
|                                        | see if it will work.                         |
| Roaming not enabled                    | If you are in a different country your SIM   |
|                                        | account must have roaming enabled            |
| Battery is low                         | Recharge the unit and the GSM will start     |
|                                        | working.                                     |

| Problem: SMS contains 'Last' |                                           |
|------------------------------|-------------------------------------------|
| Possible Cause:              | Resolution:                               |
| Lose GPS signal              | Change a better position that towards sky |

# Appendix 1 Configure by computer

| 6MS Tracking No   | · ]    |       | Interval 0 | min |      | Apply |
|-------------------|--------|-------|------------|-----|------|-------|
| Password          | 000000 | Apply | Over Speed | 0   | km/h | Apply |
| Prefix(area code) | [      | Apply | Time Zone  | 0   | min  | Apply |
| Viretapping       |        | Apply | Distance   | 300 | m    | Apply |
| ower Saving       | 0 min  | Apply | Course     | 35  |      | Apply |

| Item                      | Description                                             |  |
|---------------------------|---------------------------------------------------------|--|
| SMS tracking No. Interval | To put a mobile phone number for automatic tracking     |  |
|                           | by SMS at certain time interval in minutes              |  |
| Password                  | To set SMS command password, the default is             |  |
|                           | 000000,                                                 |  |
| Over Speed                | To set speed limit for over speed alarm                 |  |
| Prefix(area code)         | To set country code                                     |  |
| Time Zone                 | To set time zone, GMT*60 (minutes), if in west half     |  |
|                           | western hemisphere, "-" is necessary to put ahead       |  |
| Wiretapping               | To set wiretapping mobile phone number                  |  |
| Distance                  | To set track and upload data by certain distance in     |  |
|                           | meters                                                  |  |
| Power Saving              | To set time enter into standby mode when shaking        |  |
|                           | not detected to save power and GPRS data traffic        |  |
| Course                    | To set upload data via angle shifting by certain angles |  |

| Authorized Phone No. |      |                | PIN   |
|----------------------|------|----------------|-------|
| SMS                  | Call | SOS Button/IN1 |       |
| SMS                  | Call | Button B/IN2   | Read  |
| SMS                  | Call | Button C/IN3   | Write |

| Item           | Description                                                         |
|----------------|---------------------------------------------------------------------|
| SMS Call       | To set Mobile phone No. for SMS or Calling when SOS                 |
| SOS Button/IN1 | button/Input 1 is triggered (alarm), it will call/SMS to this phone |
| SMS Call       | To set Mobile phone No. for SMS or Calling when Button              |
| Button B/IN2   | B/Input 2 is triggered (alarm), it will call/SMS to this phone      |
| SMS Call       | To set Mobile phone No. for SMS or Calling when Button C/Input      |
| Button C/IN3   | 3 is triggered (alarm), it will call/SMS to this phone              |

After write finished, click "Write" button to configure the MT210's Parameters. It will

pop-up a mini window, as below pictures:

| 15 millions      |                  |       |
|------------------|------------------|-------|
| SOS Button / IN1 | SOS Alarm!       | Apply |
| Button B / IN2   | Cry For Help!    | Apply |
| Button C / IN3   | Call The Police! | Apply |

| SOS Button/IN1 | To customize the reply SMS text when SOS Button/Input1 triggered |
|----------------|------------------------------------------------------------------|
| Button B/IN2   | To customize the reply SMS text when Button B/Input 2 triggered  |
| Button C/IN3   | To customize the reply SMS text when Button C/Input 3 triggered  |

| Extended Settings |               |       |
|-------------------|---------------|-------|
| Call For SMS      | Cut Off Power | Apply |

| Call for SMS  | Tick it to reply SMS when calling in                     |
|---------------|----------------------------------------------------------|
| Cut off Power | Tick it to send alert when the external power be cut off |

## Appendix 2 Command List

| Description          | Command               | Remarks                                      |
|----------------------|-----------------------|----------------------------------------------|
| Get current location | W******,000           | Get current location of MT210                |
| Get location in      | W******,100           | http://maps.google.com/map                   |
| Google map URL       |                       | s?f=q&hl=en&q=22.542563                      |
| format via SMS       |                       | ,114.077971&ie=UTF8&z=                       |
|                      |                       | 16&iwloc=addr&om=1                           |
| Change user's        | W******,001,######    | ***** is old password                        |
| password             |                       | ###### is new password                       |
| Set interval for     | W******,002,XXX       | XXX is the interval in minute. If            |
| automatic timed      |                       | XXX=000 it will stop tracking                |
| reports              |                       |                                              |
| Set preset phone     | W******,003,F,P,T1,T2 | F=0, to disable this function;               |
| number               |                       | F=1, only sending SMS;                       |
| for SOS button       |                       | F=2, only calling preset phone number;       |
|                      |                       | F=3, both SMS and calling (default)          |
|                      |                       | P is the button number and should be 1,or 2, |
|                      |                       | or 3.                                        |

|                          |                     | If SOS button is linked to IN1, then P=1.        |
|--------------------------|---------------------|--------------------------------------------------|
|                          |                     | T <sup>.</sup> Preset phone number               |
|                          |                     | (T must be less than 16 digits)                  |
|                          |                     | T1: When no T2 T1 for short message              |
|                          |                     | number or dial the number: when have T2          |
|                          |                     | T1 for moscage number                            |
|                          |                     | T2: for dial the number                          |
|                          |                     | 12: for dial the humber.                         |
| Set over speed alarm     | W******,005,XX      | xx (the speed preset value)                      |
| When MI210 speeds        |                     | =00, disable                                     |
| higher                   |                     | =[01 <xx<20] (unit:="" 10km)<="" td=""></xx<20]> |
| than the preset value,   |                     |                                                  |
| it will                  |                     |                                                  |
| send one over speed      |                     |                                                  |
| alarm                    |                     |                                                  |
| SMS to the SOS           |                     |                                                  |
| preset                   |                     |                                                  |
| number.                  |                     |                                                  |
| Set Geo-fence alarm      | W******,006,XX      | XX (set distance from current central point      |
| (foursquare)             |                     | place )                                          |
| When the MT210           |                     | =00, disable                                     |
| moves out                |                     | =01, 30m                                         |
| of preset scope, it will |                     | =02, 50m                                         |
| send                     |                     | =03, 100m                                        |
| one Geo-fence SMS        |                     | =04, 200m                                        |
| to the                   |                     | =05, 300m                                        |
| SOS preset number.       |                     | =06, 500m                                        |
|                          |                     | =07, 1000m                                       |
|                          |                     | =08, 2000m                                       |
| Extend Settings          | W******,008,ABCDEFG | A=0, disable position report function            |
|                          | HIJ###              | when a call is made to MT210                     |
|                          |                     | A=1, enable position report function to          |
|                          |                     | get position SMS by Calling MT210                |
|                          |                     | I=0, disable power failure alert                 |
|                          |                     | l=1 enable power failure alert                   |
|                          |                     | The functions of BCDEEGHL are                    |
|                          |                     | remained for further use                         |
|                          |                     | ### is the ending character                      |
| Sat Gao fance alarm      | \//****** 017 data  | data is the coordinates which include:           |
|                          | vv ,U1/,Udld        | Lower left V Lower left V Upper right V          |
| 017 command is far       | vv ,117,Udla        | Lower-left A, Lower-left T, Opper-fight A,       |
| our command is for       |                     |                                                  |
| alarm when tracker       |                     |                                                  |
| moves out the preset     |                     | 11404.0000,E,ZZ32.0010,N,11505.1234,E,Z3         |
| scope;                   |                     | 33.56/8,N                                        |
| 117 command is for       |                     | Note:                                            |

| alarm when tracker  | 1. Lower-left X,Y (longitude and latitude)    |
|---------------------|-----------------------------------------------|
| moves in.           | should be smaller than Upper-right X,Y;       |
| When the tracker    | 2. All longitudes and latitudes should be in  |
| moves in or out, it | ASCII format as follows:-                     |
| will send an SMS    | Longitude: DDDMM.MMMM,E/W. 4 places           |
| alarm to the        | of decimal. '0' is needed to be stuffed if no |
| authorized phone    | value available.                              |
| number for SOS.     | Latitude: DDMM.MMMM,N/S. 4 places of          |
|                     | decimal. '0' is needed to be stuffed if no    |
|                     | value available;                              |
|                     | 3. Send W******,017 or W******,117            |
|                     | without data to disable this function.        |

| Presetting by SMS for GPRS | tracking                  |                              |
|----------------------------|---------------------------|------------------------------|
| Set ID for MT210 by SMS    | W******,010,ID            | Tracker ID must be less than |
|                            |                           | 14 digits                    |
| Set APN by SMS             | SIM1:W******,016,APN1,APN | APN Name, APN Password If    |
|                            | Account, APN Password     | no password required, just   |
|                            | SIM2:W*****,011,APN2,APN  | insert APN                   |
|                            | Account, APN Password     | name only;                   |
|                            |                           | APN defaulted as 'CMNET';    |
|                            |                           | APN name + password not      |
|                            |                           | over 39                      |
|                            |                           | characters.                  |
| Set IP Address and Port by | W******,012,IP, Port      | IP: xxx.xxx.xxx              |
| SMS                        |                           | Port: [1,65536]              |
| Enable GPRS Function       | W******,013,X             | X=0, close GPRS (default);   |
|                            |                           | X=1, enable TCP              |
|                            |                           | X=2, enable UDP              |
| Set Time Interval for      | W******,014,XXXXX         | XXXXX should be in five      |
| Sending GPRS Packet        |                           | digitals and in              |
|                            |                           | unit of 10 seconds.          |
|                            |                           | XXXXX=00000,to disable this  |
|                            |                           | function;                    |
|                            |                           | XXXXX=00001~65535, time      |
|                            |                           | interval for sending GPRS    |
|                            |                           | packet and in unit of 10     |
|                            |                           | seconds.                     |
| Output Control             | W******,020,P,F           | P =1, Out1                   |
|                            |                           | =2, Out2                     |
|                            |                           | =3, Out3                     |
|                            |                           | =4, Out4                     |

|                                 |                    | =5, Out5                        |
|---------------------------------|--------------------|---------------------------------|
|                                 |                    | F = 0, to disable the output    |
|                                 |                    | =1. to enable the output        |
| Output Control (Safe            | W*****.120.ABCDE   | ABCDE represents Out1. Out2.    |
| mode)                           | ,,                 | Out3                            |
| This function is achievable     |                    | Out4 Out5 respectively          |
| when the speed is below         |                    | If A or B or C or D or F        |
| 10km/h and GPS is               |                    | -0 to disable the output        |
|                                 |                    |                                 |
| avallable.                      |                    | =1, to enable the output        |
|                                 |                    | =2, to remain previous status   |
| Set power saving mode           | W******,026,XX     | XX=00, to disable this function |
| when MT210 is still             |                    | XX=01~99, to set this function. |
| (In power saving mode, GPS      |                    | It is in unit of minute.        |
| stops working. GSM enters       |                    | Example:                        |
| standby mode and stop           |                    | If XX=10, MT210 will enter      |
| sending out message until it is |                    | power saving mode in 10         |
| activated by an SMS or an       |                    | minutes after it is immobile.   |
| incoming call)                  |                    |                                 |
| Set phone number for            | W******,030,T      | T is the telephone number for   |
| wiretapping                     |                    | wiretapping and max. 16 digits  |
| Set time zone difference        | W*****,032,T       | T=0, to disable this function   |
|                                 |                    | T=[1, 65535] to set time        |
|                                 |                    | difference in minutes to GMT.   |
|                                 |                    | Default value is GMT            |
|                                 |                    | + not necessary for those       |
|                                 |                    | abead of                        |
|                                 |                    | GMT For example either +120     |
|                                 |                    | or 120 is accontable            |
|                                 |                    | required for these hebind       |
|                                 |                    | -, required for those benind    |
|                                 |                    | Givi I. For example, -120.      |
| Set character for SOS alert     | w******,033,P,Char | Char P is the button number.    |
| message                         |                    | P=1, 2, or 3.                   |
|                                 |                    | Char is the character in SOS    |
|                                 |                    | message                         |
|                                 |                    | and max 32 characters           |
| Set tracking by driving angle   | W******,036,Degree | Measured by Degree(s),          |
| change function                 |                    | Degree=0,disable this           |
|                                 |                    | function; X=1-359, means set    |
|                                 |                    | angle degree interval in this   |
|                                 |                    | function.                       |
| Set tracking by distance        | W******,045,X      | Measured by Meter(s),           |
| function                        |                    | X=0, disable this function.     |
|                                 |                    | .,                              |
|                                 |                    | X=1-65535 , means the           |

|                               |                    | function.                      |
|-------------------------------|--------------------|--------------------------------|
| Set clear/reset odometer      | W******,046        | To clear and reset odometer    |
| function                      |                    | information to zero.           |
| Set function of receiving     | W******,111        | This function needs support of |
| location physical address     |                    | the GPRS01 or SMS01 tracking   |
| name via SMS                  |                    | platform, address SMS will be  |
|                               |                    | received in text format.       |
| Get version and serial        | W******,600        | To get version and serial      |
| number                        |                    | number of                      |
|                               |                    | current firmware               |
| Get IMEI No.                  | W******,601        | To get device IMEI No.         |
| Reboot GPS and GSM Module     | W******,900###     | ### is the ending character.   |
|                               |                    |                                |
| Initialization                | W******,990,099### | ### is the ending character.   |
| To turn all the parameters /  |                    |                                |
| settings (except for the      |                    |                                |
| password) to factory default. |                    |                                |
| Password Initialization       | W888888,999,666    | This command will reset the    |
|                               |                    | current password to factory    |
|                               |                    | default password 000000        |